## Уважаемые абитуриенты!

Обращаем Ваше внимание, что при электронной подаче заявлений через личный кабинет необходимо прикреплять электронные сканы документов.

Наберите в адресной строке Вашего браузера адрес <u>http://priem.irkat.ru</u>. Нажмите клавишу «Enter», на появившейся форме нажмите ссылку «Регистрация».

| Авторизация |                                  |
|-------------|----------------------------------|
| Email       |                                  |
| Пароль      |                                  |
|             | 🗌 Запомнить меня                 |
|             | Войти Вегистрация Забыли пароль? |

На форме регистрации заполните все предложенные поля.

| Регистрация        |               |  |
|--------------------|---------------|--|
| Фамилия            | Иванов        |  |
| Имя                | Пётр          |  |
| Отчество           | Иванович      |  |
| Email              | i-ptr@list.ru |  |
| Пароль             | •••••         |  |
| Подтвердите пароль | •••••         |  |
|                    | Регистрация   |  |
|                    |               |  |

После заполнения всех полей, необходимо проверить корректность введенных данных и нажать кнопку «Регистрация». Если все поля были заполнены, появится следующее сообщение:

| Подтверждение почтового адреса                                        |               |
|-----------------------------------------------------------------------|---------------|
| Чтобы отправить заявление, проверьте свою электронную почту на наличи | не ссылки для |
| подтверждения Если вы не получили письмо, нажмите здесь, чтобы запрос | ить друго.    |

На указанный при регистрации Email придет письмо с ссылкой для подтверждения регистрации. Для подтверждения пройдите по ссылке «Подтвердить»

| Здравствуйте!                     |                  |           |  |
|-----------------------------------|------------------|-----------|--|
| Нажмите на кнопку чтобы           | і подтвердить ре | гистрацию |  |
|                                   | Подтвердить      |           |  |
| С уважением,<br>Приемная комиссия |                  |           |  |

После перехода по ссылке в личном кабинете открывается форма заполнения данных поступающего, необходимых для подачи заявления.

| поданые заявления + пов                                                          | вое заявление                                                                                     |                                          |
|----------------------------------------------------------------------------------|---------------------------------------------------------------------------------------------------|------------------------------------------|
| Для отправки заявления необходимо за                                             | полнить профиль                                                                                   |                                          |
| Тосле отправки заявления изменить инс                                            | формацию в профиле будет не возможно                                                              |                                          |
| Эбщая информация                                                                 |                                                                                                   |                                          |
|                                                                                  |                                                                                                   |                                          |
| Дамилия*                                                                         | Имя*                                                                                              | Отчество                                 |
| Дамилия*<br>Иванов                                                               | Имя*<br>Пётр                                                                                      | Отчество<br>Иванович                     |
| Фамилия*<br>Иванов<br>ФИО в родительном падеже                                   | Имя*<br>Пётр<br>ФИО в дательном падеже                                                            | Отчество<br>Иванович                     |
| Рамилия*<br>Иванов<br>ФИО в родительном падеже<br><b>featoea Петра Ивановича</b> | Имя*<br>Пётр<br>ФИО в дательном падеже<br>Иванову Петру Ивановичу Редактировать                   | Отчество<br>Иванович                     |
| Фамилия*<br>Иванов<br>ФИО в родительном падеже<br>Иванова Петра Ивановича<br>Пол | Има*<br>Пётр<br>ФИО в дательном падеже<br>Иванову Петру Ивановичу Редактировать<br>Дата рождения* | Отчество<br>Иванович<br>Место рождения * |

#### Заполнение данных состоит из следующих разделов:

- Общая информация
- Документ
- Законные представители
- Адрес
- Фотография
- Дополнительные данные
- Данные о предыдущем образовании
- Согласие на обработку персональных данных
- Социальный статус поступающего

## 1. «Общая информация»

ФИО заполняется автоматически, согласно данным, указанным при регистрации. Если Ваша фамилия не склоняется, или системой указано не верное склонение, нажав кнопку «Редактировать» можно изменить данные.

> ФИО в дательном падеже Иванову Петру Ивановичу Редактировать Дата рождения\*

## 2. «Документ»

В этом разделе необходимо заполнить информацию о документе, подтверждающем личность поступающего.

Так же необходимо прикрепить скан-копию (фотографию) паспорта поступающего (2-3 страница, страница с пропиской).

| Дамилия*                                                          | Имя*                                                            |                         | Отчество         |   |
|-------------------------------------------------------------------|-----------------------------------------------------------------|-------------------------|------------------|---|
| Иванов                                                            | Пётр                                                            |                         | Иванович         |   |
| ФИО в родительном падеже<br><b>Иванова Петра Ивановича</b><br>Пол | ФИО в дательном паде:<br>Иванову Петру Иванов<br>Дата рождения* | же<br>ичу Редактировать | Место рождения * |   |
| 🖸 Мужский 🔘 Женский                                               | 10.06.2004                                                      |                         | Иркутск          | ~ |
| Јокумент                                                          |                                                                 |                         |                  |   |
| Документ                                                          | Код подразделения                                               |                         | Серия*           |   |
| Паспорт 🗢                                                         | 380-006                                                         |                         | 00 00            | ~ |
| Номер*                                                            |                                                                 | Дата выдачи             |                  |   |
| 123456                                                            | ~                                                               | 15.06.2019              |                  |   |
| Кем выдано*                                                       |                                                                 |                         |                  |   |
| ГУ МВД России по Иркутской области                                |                                                                 |                         |                  | ~ |
| + Копия паспорта*                                                 |                                                                 |                         |                  |   |
| nacnopt.pdf                                                       |                                                                 | Выбрать                 | $\otimes$        |   |
|                                                                   |                                                                 |                         |                  |   |

## 3. «Законные представители»

В данном пункте необходимо внести данные законных представителей (мать/отец/опекун).

| Законные представители |  |  |  |
|------------------------|--|--|--|
| Добавить               |  |  |  |
|                        |  |  |  |

В первую очередь вносятся данные родителя, с кем непосредственно будет заключаться договор об обучении, и с кем в случае возникновения каких-то вопросов связываться в первую очередь.

Если поступающий совершеннолетний, то необходимо заполнить основные данные законного представителя (ФИО, контактный телефон, адрес проживания).

Отметкой (галочкой) «представитель будет подписывать заявление» отмечается тот факт, что именно с этим законным представителем будет заключен договор, внести все данные законного представителя. Для несовершеннолетних поступающих наличие законного представителя с отметкой «представитель будет подписывать заявление» обязательно!

| Основная информация                                                          |                                                                        |   |
|------------------------------------------------------------------------------|------------------------------------------------------------------------|---|
| Представитель будет подписывать документы<br>Законный представитель является |                                                                        |   |
| Отец                                                                         |                                                                        | ÷ |
| рио*                                                                         | Телефон*                                                               |   |
| Иванов Иван Иванович                                                         | ✓ 8 908 664 45 58                                                      | ~ |
| Дата рождения*                                                               | Место рождения *                                                       |   |
|                                                                              |                                                                        |   |
| 25.05.1980                                                                   | Введите место рождения                                                 |   |
| 25.05.1980<br>Паспорт                                                        | Введите место рождения                                                 |   |
| 25.05.1980<br>Паспорт<br>Код подразделения                                   | Введите место рождения                                                 |   |
| 25.05.1980<br>Паспорт<br>Код подразделения<br>380-001                        | Введите место рождения<br>Серия*<br>25 00                              | ~ |
| 25.05.1980<br>Паспорт<br>Код подразделения<br>380-001<br>Номер*              | Введите место рождения<br>Серия*<br>25 00<br>Дата выдачи               | ~ |
| 25.05.1980<br>Паспорт<br>Код подразделения<br>380-001                        | Введите место рождения<br>Серия*<br>25 00                              | ~ |
| 25.05.1980<br>Паспорт<br>Код подразделения<br>380-001<br>Номер*<br>654321    | Введите место рождения<br>Серия*<br>25 00<br>Дата выдачи<br>01.05.2020 | ~ |

## 4. «Адрес»

В данном разделе необходимо внести адрес регистрации и фактического проживания поступающего. Для внесения адрес в систему необходимо в поле «поиска по КЛАДР» ввести через пробел город проживания, название улицы и дом. Система сама определит все дополнительные поля, включая индекс, Вам останется только ввести номер квартиры (при наличии).

Если адрес регистрации и адрес места жительства не отличаются, то отметить «галочкой» этот пункт. Если адреса различаются- то необходимо вписать адрес места фактического проживания поступающего по такому же принципу.

| Apecine naciopity                                                                                      |                                                  |                                   |                                            |
|----------------------------------------------------------------------------------------------------|--------------------------------------------------|-----------------------------------|--------------------------------------------|
| Поиск по КЛАДР                                                                                         |                                                  |                                   |                                            |
| 664059, обл. Иркутская, г. Иркутск, мкр                                                                | Юбилейный, д. 110                                |                                   |                                            |
| Почтовый индекс*                                                                                       | Край, область, район*                            |                                   | Район                                      |
| 664059                                                                                                 | Иркутская обл                                    |                                   | Введите Район                              |
| Город (поселок, село, деревня)*                                                                        |                                                  | Улица*                            |                                            |
| г. Иркутск                                                                                             | ~                                                | мкр Юбилейный                     |                                            |
| Дом*                                                                                                   | Корпус                                           |                                   | Квартира/комната                           |
| 110                                                                                                    | Введите Корпус                                   |                                   | 1                                          |
| Совпадает с адресом по паспорту<br>Поиск по КЛАДР                                                      |                                                  |                                   |                                            |
|                                                                                                    |                                                  |                                   |                                            |
| Поиск по КЛАДР                                                                                         |                                                  |                                   |                                            |
| Поиск по КЛАДР<br>Почтовый индекс*                                                                     | Край, область, район*                            |                                   | Район                                      |
| Поиск по КЛАДР<br>Почтовый индекс*<br>664059                                                           | Край, область, район*<br>Иркутская обл           |                                   | Район<br>Введите Район                     |
| Поиск по КЛАДР<br>Почтовый индекс*<br>664059<br>Город (поселок, село, деревня)*                        | Край, область, район*<br>Иркутская обл           | Улица*                            | Район<br>Введите Район                     |
| Поиск по КЛАДР<br>Почтовый индекс*<br>664059<br>Город (поселок, село, деревня)*<br>г. Иркутск          | Край, область, район*<br>Иркутская обл           | Улица <b>*</b><br>мкр., Юбилейный | Район<br>Введите Район                     |
| Поиск по КЛАДР<br>Почтовый индекс*<br>6664059<br>Город (поселок, село, деревня)*<br>г. Иркутск<br>Дом* | Край, область, район*<br>Иркутская обл<br>Корпус | Улица*<br>мкр Юбилейный           | Район<br>Введите Район<br>Квартира/комната |

## 5. «Фотография»

В данном разделе необходимо прикрепить фотографию поступающего. Эта фотография будет использована в личном деле, на студенческом и на зачетной книжке студента, а так же на электронном пропуске в техникум.

Требования, предъявляемые к фотографии:

- цветная или черно-белая фотография 35х45 мм;
- 78-80% фотографии должен занимать овал лица;
- лицо анфас, выражение лица нейтральное, смотреть прямо в камеру;
- поступающий на фотографии должен быть без головного убора;

- фон - нейтральных цветов, ровный, без полос и рисунков, без посторонних предметов и теней;

- разрешение файла должно быть не менее 300 dpi;
- размер изображения на жестком диске не должен превышать 5 мб;
- формат jpeg, jpg, или png.

Разрешается фотография в головном уборе, не скрывающем овал лица, если религия гражданина не позволяет показываться перед посторонними без покрытой головы.

| Фотография |         |
|------------|---------|
| фото.jpg   | Выбрать |

## 6. «Дополнительные данные»

В дополнительные данные вносятся реквизиты аттестата за 9 класс - количество оценок. Вам необходимо посчитать количество «5», «4», «3» со по всем предметам.

Оценка «Зачет» не учитывается и в сумму среднего балла не входит. После ввода всех оценок система автоматически подчитает Ваш средний балл.

Так же необходимо поставить отметку о факте получения среднего профессионального обучения впервые.

| 🕗 Среднее профессиона                   | льное образование полу | /чаю впервые |           |  |
|-----------------------------------------|------------------------|--------------|-----------|--|
| Сред <mark>ни</mark> й балл аттестата/д | иплом                  |              |           |  |
| 4.56                                    |                        |              |           |  |
|                                         |                        |              |           |  |
| Кол-во 5*                               |                        | Кол-во 4*    | Кол-во 3* |  |

## 7. «Данные о предыдущем образовании»

В разделе указываются данные о предыдущем образовании. Необходимо выбрать тип образовательной организации, вписать ее полное наименование и номер (если имеется); указать город, где находится образовательная организация (как в документе об образовании); год окончания; выбрать какой вид документа об образовании, указать серию (при наличии) и номер документа об образовании. Так же необходимо загрузить скан-копию (фотографию) всех страниц аттестата и приложения.

| Тип образовательной организации Образовательн | ая орган | низация*         | Город образовательной организ | вации* |
|-----------------------------------------------|----------|------------------|-------------------------------|--------|
| Общеобразовательная организация 🗢 МБОУ СОШ М  | V°39     |                  | г. Черемхово                  |        |
| Год окончания*                                |          | Документ об обра | зовании                       |        |
| 2020                                          | \$       | Аттестат об осно | вном общем образовании        |        |
| Серия документа об образовании                |          | Номер документа  | об образовании*               |        |
|                                               |          | 123123123123     |                               |        |
| + Копия документа об образовании*             |          |                  |                               |        |
|                                               |          |                  |                               |        |

## 8. «Согласие на обработку персональных данных»

В разделе необходимо сформировать «Согласие на обработку персональных данных». Это согласие формируется автоматически по раннее заполненным данным (если поступающий несовершеннолетний - по данным родителей; если поступающий совершеннолетний- то согласие будет сформировано по его данным). Согласие необходимо распечатать, подписать и загрузить скан-копию (фотографию).

| гласие на обработку персон | льных данных            |  |
|----------------------------|-------------------------|--|
| Согласие на обработн       | / персональных данных * |  |
|                            | 1 Bidenia               |  |

## 9. «Социальный статус поступающего»

Данный раздел не дает приоритета при зачислении!!! Учитывается в рейтинге на заселение в общежитие (если таковое требуется).

В разделе указывается социальный статус поступающего. Если имеется инвалидность, то указывается категория и прикрепляется подтверждающий документ.

Если поступающий относится к категории лица из числа детей-сирот и детей, оставшихся без попечения родителей, дети-сироты, дети, оставшиеся без попечения родителей находится под опекой/на попечительстве, то необходимо отметить этот статус; указать документы, имеющиеся и загрузить скан-копию (фотографию).

Если семья поступающего имеет статус многодетной или малообеспеченной семьи — это тоже необходимо отметить и прикрепить подтверждающий документ.

# Подача заявлений на поступление

**Примечание:** если во вкладке (раздела) «Данные» заполнены не все поля, необходимые для подачи заявлений, то отобразится информация о невозможности подачи заявления, а также список незаполненных полей.

Для подачи заявления необходимо нажать на ссылку «+Новое заявление».

| Личный кабинет поступающего в ГБПОУИО «ИАТ»                                                                | Пётр Иванович 🔻                  |
|----------------------------------------------------------------------------------------------------|----------------------------------|
| По всем возникающим вопросам можно обратиться в приемную комиссию по номеру телефона 8(3952)343-013 или на | электронную почту priem@irkat.ru |
| Данные Поданые заявления + Новое заявление                                                                 |                                  |
|                                                                                                    |                                  |

В появившейся форме необходимо выбрать бюджетную (за счет средств бюджета Иркутской области) или коммерческую (по договорам об оказании платных образовательных услуг) основу обучения.

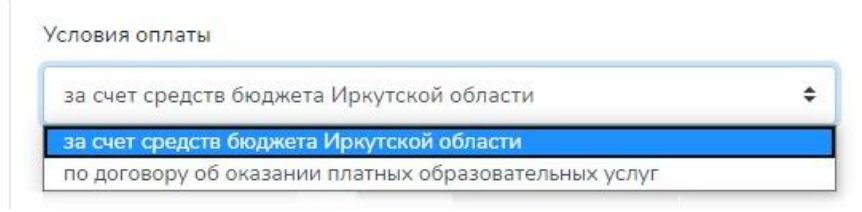

При обучения по договорам об оказании платных образовательных услуг дополнительно необходимо указать условия оплаты.

| словия оплаты                                         | Оплата         |    |
|-------------------------------------------------------|----------------|----|
| по договору об оказании платных образовательных услуг | \$<br>ежегодно | \$ |
|                                                       | ежегодно       |    |
|                                                       | раз в пол года |    |

Далее необходимо выбрать из выпадающего списка специальность (профессию). Для получения информации по специальности (профессии) нажмите на иконку с восклицательным знаком ().

При необходимо поставить отметку о необходимости общежития. После чего нажать на кнопку «создать черновик».

| Регистрационные данные                    |    |                                                                                                    |       |  |
|-------------------------------------------|----|----------------------------------------------------------------------------------------------------|-------|--|
| Форма обучения                            |    | Слециальность                                                                                                    |       |  |
| Очная                                     | ÷  | Технология машиностроения 🗢                                                                                                    |       |  |
| Veronus assau                             |    | Технология машиностроения<br>Производство летательных аппаратов                                                                                                    |       |  |
| за счет средств бюджета Иркутской области | \$ | Технология металлообрабатывающего производства<br>Информационные системы и программирование (квалификация: администратор баз данных)<br>Информационные системы и программирование (квалификация: разработчик веб и мультимедийных приложе |       |  |
|                                           |    | Информационные системы и программирование (квалификация: специалист по информационным сист<br>Оператор станков с программным управлением                                                                                                  | емам) |  |

После того как черновик заявления создан, в разделе «поданные заявления» отобразится: порядковый номер заявления, дата подачи заявления, специальность (профессия), статус заявления, форма обучения, основа обучения. Для отправки заявления на поступление необходимо скачать заполненное заявление, проверить все данные, подписать.

| 1 | анные          | оданые заявления             | + Новое заявл | ение              |                                              |           |                             |
|---|----------------|------------------------------|---------------|-------------------|----------------------------------------------|-----------|-----------------------------|
| # | Дата<br>подачи | Специальность                | Статус        | Форма<br>обучения | Условия оплаты                               | Заявления |                             |
| 1 | 05.06.2020     | Технология<br>машиностроения | Черновик      | Очная             | за счет средств бюджета Иркутской<br>области | Заявление | Отправить Удалить заявление |

Далее нажать кнопку «Отправить», в открывшемся окне загрузить скан-копию (фотографию) заявления и подтвердить отправку документов.

| Отправить заявление |          |
|---------------------|----------|
| Копия заявления *   |          |
| + Добавить          |          |
|                     |          |
|                     |          |
|                     | Ormonium |

При нажатии на кнопку удалить заявление, заявление удаляется без возможности восстановления.

После отправки скан-копии заявления статус заявления меняется с «черновик» на «проверяется».

Подать заявление на поступление можно только на 2 специальности (квалификации).

В случае положительного решения данные поступающего появятся в списках лиц, подавших заявления (на сайте техникума в разделе приемная комиссия, подраздел <u>поданные заявления</u>). В личном кабинете статус заявление измениться на «Принято».

Срок обработки документов приемной комиссией, полученных в электронной форме, составляет до 2 рабочих дней.

Информация о сроках и способах предоставления оригинала документа об образовании будет размещена позже.

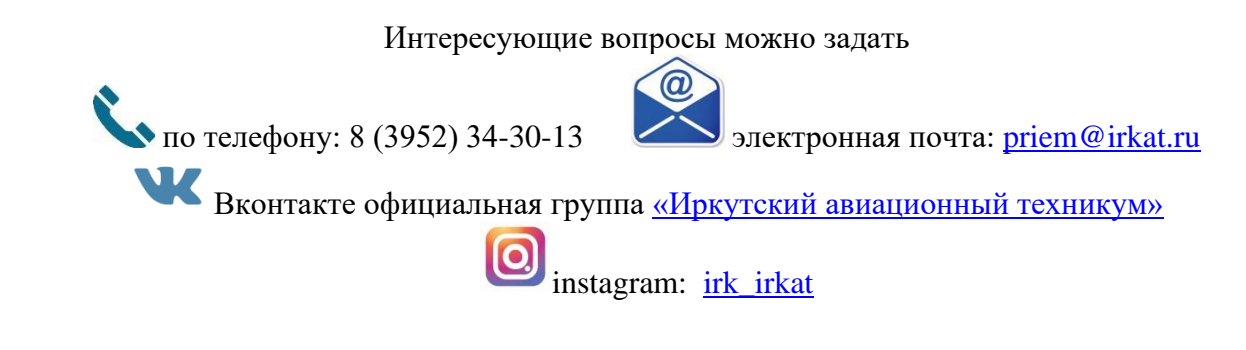